# Migración de CPP de Intelectual no integrado a integrado

## Contenido

Introducción Prerequisites Requirements Componentes Utilizados Configurar Configuraciones Verificación Troubleshoot Situación 1: el informe de auditoría de número tiene errores Situación 2: todas las ubicaciones no están completamente migradas Situación 3: error en el informe de auditoría de número

## Introducción

Este documento describe el proceso de migración de la red telefónica pública conmutada (PSTN) de CCP no integrada a la red telefónica pública conmutada (PSTN) integrada para el operador IntelePeer.

## Prerequisites

#### Requirements

Cisco recomienda que tenga conocimiento sobre estos temas:

- Intelectual de proveedor conectado a la nube (CCP) no integrado
- Administración del centro de control para las funciones de llamada de la organización de llamadas Webex
- Archivo HTTP (HAR) para un registro de las interacciones del navegador web

#### **Componentes Utilizados**

La información que contiene este documento se creó a partir de los dispositivos en un ambiente de laboratorio específico. Todos los dispositivos que se utilizan en este documento se pusieron en funcionamiento con una configuración verificada (predeterminada). Si tiene una red en vivo, asegúrese de entender el posible impacto de cualquier comando.

# Configurar

Configuraciones

Paso 1. Si tiene alguna ubicación de Intelectual no integrada configurada, se mostrará el menú Llamadas > PSTN. En Llamar > PSTN, un banner de migración se muestra como: Migración de CPP no integrada a integrada, Acción necesaria para completar la migración, Continuar.

• Haga clic en Continue y, a continuación, en Action required to complete the migration.

| Overview Overview Guide Alerts center Moneroews | Calling Numbers Departments Loc Non-integrated to Integrated CCP mig | ations Call Routing Features PSTN ration O Action required to complete migration, C | Service Settings Client Settings |             |                             |             |   |
|-------------------------------------------------|----------------------------------------------------------------------|-------------------------------------------------------------------------------------|----------------------------------|-------------|-----------------------------|-------------|---|
| all Analytics                                   |                                                                      |                                                                                     | W.                               |             |                             |             |   |
| Reports                                         | <i>u</i> ,                                                           |                                                                                     |                                  |             |                             |             | * |
|                                                 | Order ID                                                             | Order Date a                                                                        | Location                         | Type        | Carrier                     | Status      |   |
| MANAGEMENT                                      | △ 395565                                                             | 07/19/2022 10:41:16 AM GM                                                           | IT INT CCP CA                    | New Numbers | IntelePeer (ATS integrated) | Provisioned |   |
| 음 Users                                         | △ 395451                                                             | 07/13/2022 01:40:26 PM GM                                                           | IT Int CCP 2                     | New Numbers | IntelePeer (ATS integrated) | Provisioned |   |
| dő Workspaces                                   | ▲ 395447                                                             | 07/13/2022 12:42:54 PM GM                                                           | IT Int CCP                       | New Numbers | IntelePeer (ATS integrated) | Provisioned |   |
| Devices                                         |                                                                      |                                                                                     |                                  |             |                             |             |   |
| 88 Apps                                         |                                                                      |                                                                                     |                                  |             |                             |             |   |
| C Account                                       |                                                                      |                                                                                     |                                  |             |                             |             |   |
| Organization Settings                           |                                                                      |                                                                                     |                                  |             |                             |             | _ |
| SERVICES                                        |                                                                      |                                                                                     |                                  |             |                             |             |   |
| C Updates & Migrations                          |                                                                      |                                                                                     |                                  |             |                             |             | - |
| Messaging                                       |                                                                      |                                                                                     |                                  |             |                             |             |   |
| Meeting                                         |                                                                      |                                                                                     |                                  |             |                             |             |   |
| %, Calling                                      |                                                                      |                                                                                     |                                  |             |                             |             |   |
| Connected UC                                    |                                                                      |                                                                                     |                                  |             |                             |             |   |
| A Mahada                                        |                                                                      |                                                                                     |                                  |             |                             |             |   |
| Atlas_Test_ccpmigration3_AS                     |                                                                      |                                                                                     |                                  |             |                             |             |   |

Paso 2. El informe de auditoría de número contiene 3 fichas: 1. Números no disponibles con portadora, 2. Números no disponibles en WXC y 3. Discordancia de configuración.

• Haga clic en el botón **Analizar y avanzar** si no se muestra ningún error en ninguna de estas fichas.

| Non-Integrated CCP to Integrated CCP n | nigration                                                             |                                                                                     |                               |                             |                           |              | vidcasť                  |
|----------------------------------------|-----------------------------------------------------------------------|-------------------------------------------------------------------------------------|-------------------------------|-----------------------------|---------------------------|--------------|--------------------------|
|                                        |                                                                       | 1<br>Number audit report                                                            | 2<br>Confirmation             | (3)<br>Contract Information | (4)<br>Location Migration |              |                          |
|                                        | Number audi<br>Generated on 7/20<br>How to resolve<br>Numbers not ava | t report<br>V2022 at 1:50:32 PM<br>the errors?<br>lable with carrierNumbers not ave | Rable in VOXC Configuration m | ismatch                     |                           | v hoqen nun- |                          |
|                                        |                                                                       |                                                                                     |                               |                             |                           |              | Analyze and move forward |

Paso 3. En la página Confirmación, puede iniciar la migración de las ubicaciones que son Intelectual no integrado.

- Haga clic en He leído y acepto para iniciar la migración.
- Haga clic en el botón Iniciar migración.

| Non-Integrated CCP to Integrated CCP | migration                                                 |                                                                                                    |                                                                                                    |                                                                                                    | vidcasť         |
|--------------------------------------|-----------------------------------------------------------|----------------------------------------------------------------------------------------------------|----------------------------------------------------------------------------------------------------|----------------------------------------------------------------------------------------------------|-----------------|
|                                      | 1<br>Number audi                                          | t report Confirmation                                                                                                    | 3<br>Contract Information                                                                                                    | (4)<br>Location Migration                                                                                                    |                 |
|                                      | Confirmation Location List (2) Non-Int CCP Non-Int CCP CA | Do you want to migra<br>integrated)?<br>If you choose to migrate:<br>* All locations with conne<br>* You can't add, delete, n<br>* You can't add, delete, n<br>* Choce migration is comp<br>creating or editing a loc<br>* The migration can't be<br>I have read and accept | te all Intelepeer (ATS non-inte<br>ction type Intelepeer (ATS non-integer<br>nove numbers or modify the PSTN cor<br>lete, you won't find the option for con<br>ation.<br>tooped while in progress.<br>to start the migration. | egrated) locations to IntelePeer (ATS<br>ated) will be in transition for the migration.<br>reguration while a location is in transition.<br>nection type Intelepeer (ATS non-integrated) wit | •               |
|                                      |                                                           |                                                                                                    |                                                                                                    |                                                                                                    |                 |
|                                      |                                                           |                                                                                                    |                                                                                                    |                                                                                                    | Start migration |

Paso 4. La página de información de contacto se rellenará automáticamente.

• Haga clic en Next (Siguiente).

| Integrated CCP to Integrated CCP migration |                          |                      |                           |                           | vidca |
|--------------------------------------------|--------------------------|----------------------|---------------------------|---------------------------|-------|
|                                            | 1<br>Number audit report | Confirmation         | 3<br>Contract Information | (4)<br>Location Migration |       |
|                                            |                          |                      |                           |                           |       |
| Contra                                     | ct Information           | contract with Cisco. |                           |                           |       |
| Company Na                                 | e                        |                      |                           |                           |       |
| Atlas_Test                                 | ccpmigration3_AS         |                      |                           |                           |       |
| First Name<br>Adam                         |                          |                      |                           |                           |       |
| Last Name                                  |                          |                      |                           |                           |       |
| Smith                                      |                          |                      |                           |                           |       |
| Email Addres                               |                          |                      |                           |                           |       |
| adampsmi                                   | 8+701@gmail.com          |                      |                           |                           |       |
| Confirm Ema                                | Address                  |                      |                           |                           |       |
| adampsmi                                   | 8+701@gmail.com          |                      |                           |                           |       |
| Billing Teleph                             | ne Number                |                      |                           |                           |       |
| +1445033                                   | 544                      |                      |                           |                           |       |
|                                            |                          |                      |                           |                           |       |
|                                            |                          |                      |                           |                           |       |

Paso 5. La página Migración de ubicaciones muestra las ubicaciones de Intérprete no integradas.

- a. Seleccione la primera ubicación, si hay más de 1.
- b. Haga clic en Validar dirección.
- c. Aplique la dirección sugerida, si es necesario.
- d. Haga clic en Migrar ahora.
- e. El estado de la migración se muestra como completado.

| Non-Integrated CCP to Integrated CCP | migration                           |                                    |                                    |                                  |                                                    |                    | vidcast |
|--------------------------------------|-------------------------------------|------------------------------------|------------------------------------|----------------------------------|----------------------------------------------------|--------------------|---------|
|                                      |                                     | 1<br>Number audit report           | Confirmation                       | 3<br>Contract Information        | (d)<br>Location Migration                          |                    |         |
|                                      |                                     |                                    | Soften Hausser                     |                                  | Location ingenion                                  |                    |         |
|                                      | In case of emergency,<br>migration. | our local emergency responders use | this address to locate the caller. | You must add and validate an eme | ergency service address for each location          | on to complete the |         |
|                                      | Locations (2)                       |                                    | Non-Int CCP                        |                                  |                                                    |                    |         |
|                                      | Non-Int CCP                         |                                    | Address *                          | CORGE BUSH X                     |                                                    |                    |         |
|                                      | Non-Int CCP CA                      |                                    | Street address line 2 (            | optional)                        |                                                    |                    |         |
|                                      |                                     |                                    | City/Town *                        |                                  |                                                    |                    |         |
|                                      |                                     |                                    | RICHARDSON                         | ×                                |                                                    |                    |         |
|                                      |                                     |                                    | State/Province/Region *            | ×                                |                                                    |                    |         |
|                                      |                                     |                                    | Zip/Postal code *                  |                                  |                                                    |                    |         |
|                                      |                                     |                                    | 75082                              | ×                                |                                                    |                    |         |
|                                      |                                     |                                    | Country/Region                     | ica 🗸                            |                                                    |                    |         |
|                                      |                                     |                                    | Validate Address                   | Migrate Now                      |                                                    |                    |         |
|                                      |                                     |                                    |                                    |                                  |                                                    |                    |         |
|                                      |                                     |                                    |                                    |                                  |                                                    |                    | Close   |
|                                      |                                     |                                    |                                    |                                  |                                                    |                    |         |
| Non-Integrated CCP to Integrated CCP | migration                           |                                    |                                    |                                  |                                                    |                    | vidcasť |
|                                      |                                     | 0                                  | ۵                                  | 3                                | Ø                                                  |                    | Hacast  |
|                                      |                                     | Number audit report                | Confirmation                       | Contract Information             | Location Migration                                 |                    |         |
|                                      |                                     |                                    |                                    |                                  |                                                    |                    |         |
|                                      | migration.                          |                                    |                                    |                                  |                                                    |                    |         |
|                                      | Locations (2)                       |                                    | Non-Int CCP                        |                                  |                                                    |                    |         |
|                                      | Non-Int CCP                         |                                    | 2300 E PRESIDENT GE                | ORGE BUSH ×                      | Suggested Address                                  | addeese            |         |
|                                      | NUP III COP CA                      |                                    | Street address line 2 (c           | optional)                        | Did you mean:                                      | address.           |         |
|                                      |                                     |                                    | City/Town *                        |                                  | 2300 E PRESIDENT GEORGE BUS<br>RICHARDSON          | H HWY              |         |
|                                      |                                     |                                    | RICHARDSON                         | ×                                | 75082                                              |                    |         |
|                                      |                                     |                                    | TX                                 | ×                                | Apply                                              |                    |         |
|                                      |                                     |                                    | Zip/Postal code *                  |                                  |                                                    |                    |         |
|                                      |                                     |                                    | 75082                              | ×                                |                                                    |                    |         |
|                                      |                                     |                                    | United States of Ameri             | ca 🗸                             |                                                    |                    |         |
|                                      |                                     |                                    | Validate Address                   | Migrate Now                      |                                                    |                    |         |
|                                      |                                     |                                    |                                    |                                  |                                                    |                    |         |
|                                      |                                     |                                    |                                    |                                  |                                                    |                    | Class   |
|                                      |                                     |                                    |                                    |                                  |                                                    |                    | Close   |
| Non-latence d CCD L 11               | minesting                           |                                    |                                    |                                  |                                                    |                    |         |
| Non-Integrated CCP to integrated CCP | migration                           |                                    |                                    |                                  |                                                    | _                  | vidcasť |
|                                      |                                     | Number audit report                | Confirmation                       | 3<br>Contract Information        | (4)<br>Location Migration                          |                    |         |
|                                      |                                     |                                    |                                    |                                  |                                                    |                    |         |
|                                      | migration.                          |                                    |                                    |                                  |                                                    |                    |         |
|                                      | Locations (2)                       |                                    | Non-Int CCP                        |                                  |                                                    |                    |         |
|                                      | Non-Int CCP                         |                                    | Address *                          | ADDE BUISH                       | Suggested Address                                  |                    |         |
|                                      | Non-Int CCP CA                      |                                    | Street address line 2 (o           | ntional)                         | We couldn't validate your entered<br>Did you mean: | address.           |         |
|                                      |                                     |                                    | City/Town*                         |                                  | 2300 E PRESIDENT GEORGE BUSH                       | HWY                |         |
|                                      |                                     |                                    | RICHARDSON                         | ×                                | 75082                                              |                    |         |
|                                      |                                     |                                    | State/Province/Region *            | ×                                | Apply                                              |                    |         |
|                                      |                                     |                                    | Zip/Postal code *                  |                                  |                                                    |                    |         |
|                                      |                                     |                                    | 75082                              | ×                                |                                                    |                    |         |
|                                      |                                     |                                    | Country/Region                     | a v                              |                                                    |                    | •       |
|                                      |                                     |                                    | Validate Address                   | Algrate Now                      |                                                    |                    |         |
|                                      |                                     |                                    |                                    |                                  |                                                    |                    |         |
|                                      |                                     |                                    |                                    |                                  |                                                    |                    |         |

| Non-Integrated CCP to Integrated CCP migr | ration                                                                                                    |                                               |                                                                                                    |                                                                         |                                         |                | vidcasť |
|-------------------------------------------|----------------------------------------------------------------------------------------------------|-----------------------------------------------|----------------------------------------------------------------------------------------------------|-------------------------------------------------------------------------|-----------------------------------------|----------------|---------|
|                                           |                                                                                                    | Number audit report                           | Confirmation                                                                                                    | 3<br>Contract Information                                               | (4)<br>Location Migration               |                |         |
|                                           | Emergency Servic<br>In case of emergency, you<br>migration.<br>Locations (2)<br>Non-Int CCP<br>Non-Int CCP CA | e Address<br>r local emergency responders use | this address to locate the caller. Ye<br>Non-Int CCP<br>Migration status : Comple<br>Saved Emergency Servi<br>2300 E PRESIDENT GEO<br>RICHARDSON<br>75082 | ou must add and validate an emergen<br>ee<br>ce Address<br>RGE BUSH HWY | ncy service address for each location t | o complete the |         |

Paso 6. Repita el paso 5 a-e para cualquier ubicación Intelectual no integrada que quede.

Paso 7. Haga clic en Cerrar después de migrar todas las ubicaciones a Integrated IntelePeer.

| Non-Integrated CCP to Integrated CCP migra | ation                                                                                                    |                                                                                                    |                                                               |                                       |                 | vidcasť |
|--------------------------------------------|----------------------------------------------------------------------------------------------------|----------------------------------------------------------------------------------------------------|---------------------------------------------------------------|---------------------------------------|-----------------|---------|
|                                            | Number audit report                                                                                                    | Confirmation                                                                                                    | 3<br>Contract Information                                     | (4)<br>Location Migration             |                 |         |
|                                            | Emergency Service Address In case of emergency, your local emergency responders u migration. Locations (2) O Non-Int CCP Non-Int CCP | Non-Int CCP CA<br>Migration status : Com<br>Saved Emergency Ser<br>595 BURRARD ST<br>STE 2123 BENTALL 3<br>VANCOUVER<br>V7X 1J1 | You must add and validate an emerger<br>plene<br>vice Address | ncy service address for each location | to complete the |         |
|                                            |                                                                                                    |                                                                                                    |                                                               |                                       |                 |         |

## Verificación

Si ya no hay ninguna ubicación de Intérprete no integrada, el banner de migración ya no estará visible en el menú Llamadas > PSTN después del paso 7 de Configuraciones.

| C Overview C Getting Started Guide Alerts center | Calling<br>Numbers | Departments | Locations | Call Routing | Features      | PSTN         | Service Settings | Client Settings |             |                     |           |             |   |
|--------------------------------------------------|--------------------|-------------|-----------|--------------|---------------|--------------|------------------|-----------------|-------------|---------------------|-----------|-------------|---|
| MONITORING                                       | Q                  |             |           |              |               |              |                  |                 | *           |                     | Al        |             | ~ |
| ~ Troubleshooting                                | Order ID           |             |           |              | Order Date +  |              |                  | Location        | Туре        | Carrier             |           | Status      |   |
| Reports                                          | △ 395565           |             |           |              | 07/19/2022 10 | :41:16 AM GM | т                | INT CCP CA      | New Numbers | IntelePeer (ATS int | tegrated) | Provisioned |   |
|                                                  | △ 395451           |             |           |              | 07/13/2022 01 | :40:26 PM GM | т                | Int CCP 2       | New Numbers | IntelePeer (ATS int | tegrated) | Provisioned |   |
| MANAGEMENT C. USE                                | △ 395447           |             |           |              | 07/13/2022 12 | 42:54 PM GM  | т                | Int CCP         | New Numbers | IntelePeer (ATS int | tegrated) | Provisioned |   |
| A Users                                          |                    |             |           |              |               |              |                  |                 |             |                     |           |             |   |
| Devices                                          |                    |             |           |              |               |              |                  |                 |             |                     |           |             |   |
| 82 Apps                                          |                    |             |           |              |               |              |                  |                 |             |                     |           |             |   |
| In Account                                       |                    |             |           |              |               |              |                  |                 |             |                     |           |             |   |
| Organization Settings                            |                    |             |           |              |               |              |                  |                 |             |                     |           |             |   |
| SERVICES                                         |                    |             |           |              |               |              |                  |                 |             |                     |           |             |   |
| C Updates & Migrations                           |                    |             |           |              |               |              |                  |                 |             |                     |           |             |   |
| O Messaging                                      |                    |             |           |              |               |              |                  |                 |             |                     |           |             |   |
| Meeting                                          |                    |             |           |              |               |              |                  |                 |             |                     |           |             |   |
| %, Calling                                       |                    |             |           |              |               |              |                  |                 |             |                     |           |             |   |
| Connected UC                                     |                    |             |           |              |               |              |                  |                 |             |                     |           |             |   |
| A labeled                                        |                    |             |           |              |               |              |                  |                 |             |                     |           |             |   |
| Atlas_Test_ccpmigration3_AS                      |                    |             |           |              |               |              |                  |                 |             |                     |           |             |   |

## Troubleshoot

#### Situación 1: el informe de auditoría de número tiene errores

• Por ejemplo, errores en Números no disponibles con portadora.

| Non-Integrated CCP to Integrated CCP n | nigration                        |                                   |                                 |                             |                           |                 | vidcasť |
|----------------------------------------|----------------------------------|-----------------------------------|---------------------------------|-----------------------------|---------------------------|-----------------|---------|
|                                        |                                  | 1<br>Number audit report          | (2)<br>Confirmation             | (3)<br>Contract Information | (4)<br>Location Migration |                 |         |
|                                        |                                  |                                   |                                 |                             |                           |                 |         |
|                                        | Number audi<br>Generated on 7/21 | t report<br>1/2022 at 1:20:09 PM  |                                 |                             | •                         | Re-run report 🗸 |         |
|                                        | How to resolve                   | the errors?                       |                                 |                             |                           | ~               |         |
|                                        | Numbers not ava                  | ilable with carrier Numbers not a | vallable in WXC Configuration m | sismatch                    |                           |                 |         |
|                                        | Q. Search num                    | iber, location = Filter           | 2 Numbers                       |                             |                           | 순 Export all    |         |
|                                        | +14505463487                     | Location<br>Non INT CCP CA        | Unassigned                      |                             |                           |                 |         |
|                                        | +14505463497                     | Non INT CCP CA                    | Unassigned                      |                             |                           |                 |         |
|                                        |                                  |                                   |                                 |                             |                           |                 |         |
|                                        |                                  |                                   |                                 |                             |                           |                 |         |
|                                        |                                  |                                   |                                 |                             |                           |                 |         |
|                                        |                                  |                                   |                                 |                             |                           |                 |         |

• Los errores deben resolverse con las instrucciones proporcionadas en el menú desplegable ¿Cómo resolver los errores? de la página Número de informe de auditoría.

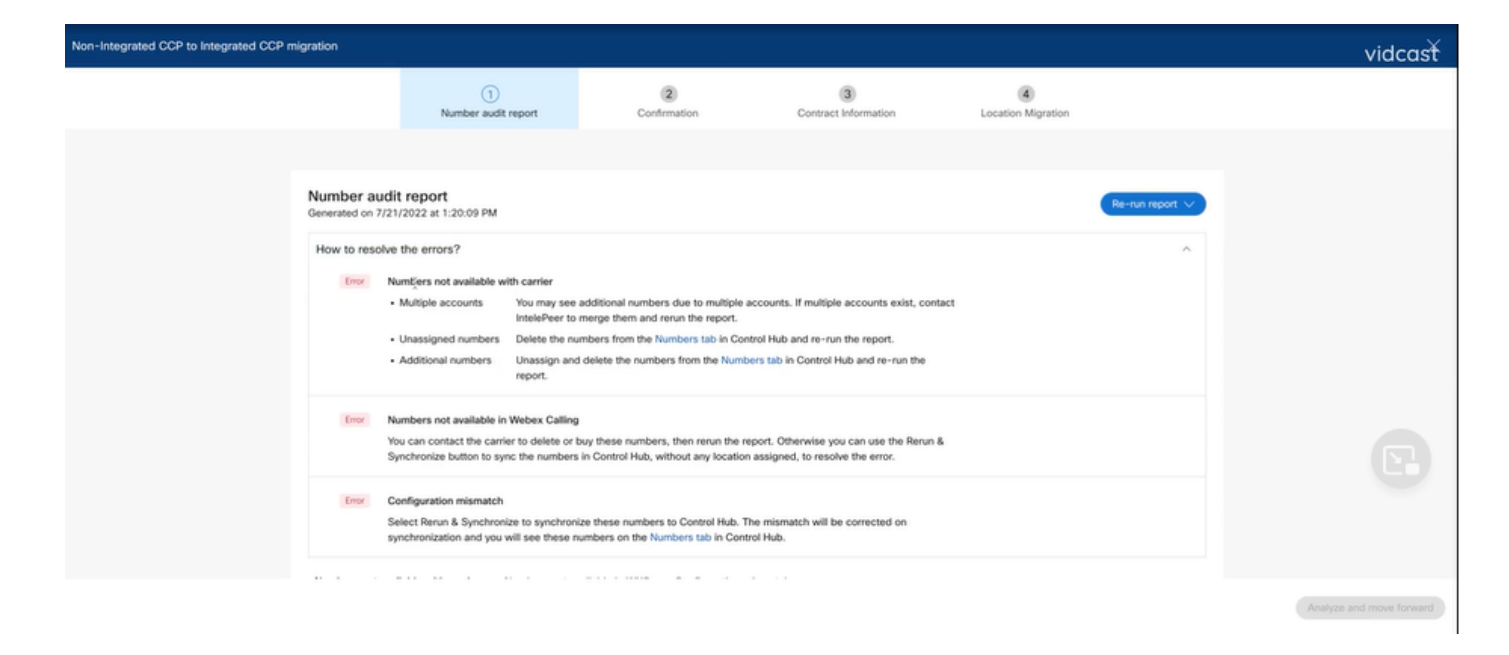

• Una vez resueltos los errores, ejecute el botón de reejecución y sincronización.

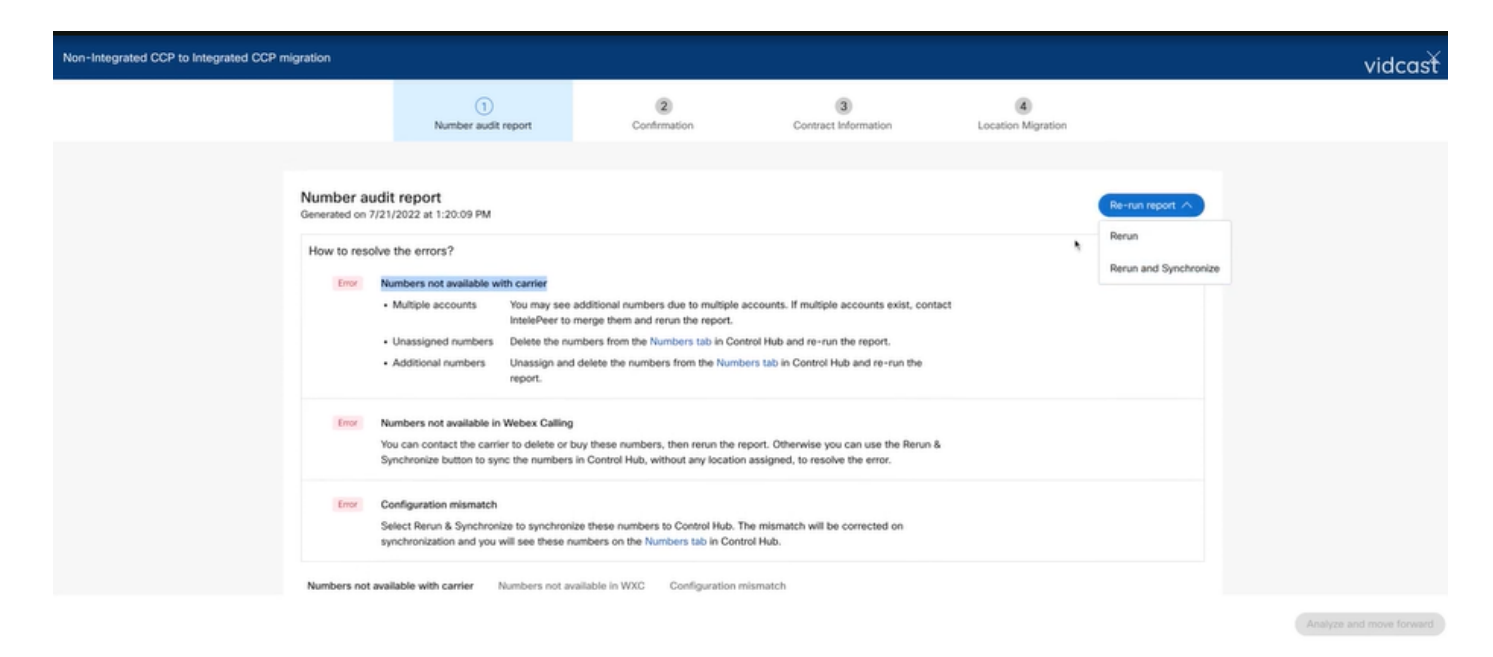

• Esto permite al botón de análisis y avance continuar con el proceso de migración.

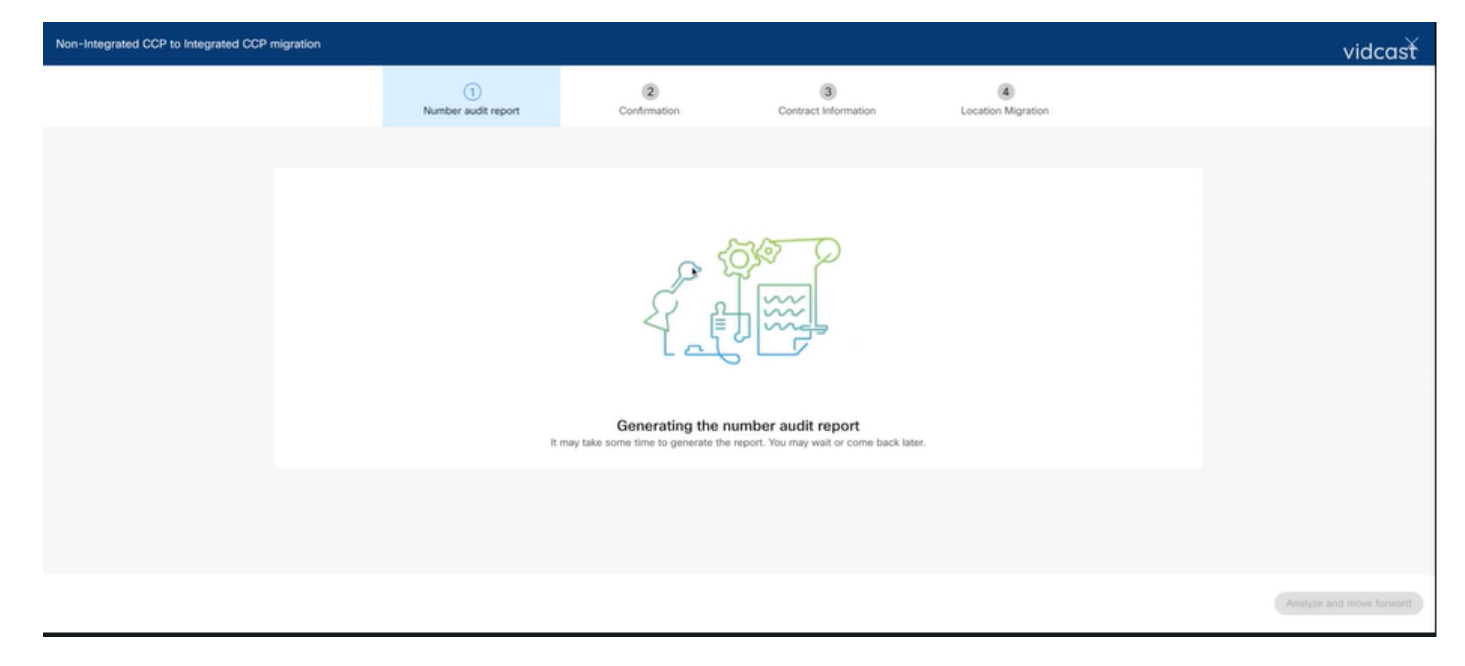

| Non-Integrated CCP to Integrated CCP r | migration                         |                                  |                                 |                                     |                           |                 | vidcasť                  |
|----------------------------------------|-----------------------------------|----------------------------------|---------------------------------|-------------------------------------|---------------------------|-----------------|--------------------------|
|                                        |                                   | 1<br>Number audit report         | (2)<br>Confirmation             | 3<br>Contract Information           | (4)<br>Location Migration |                 |                          |
|                                        |                                   |                                  |                                 |                                     |                           |                 |                          |
|                                        | Number audit<br>Generated on 7/21 | t report<br>/2022 at 1:27:14 PM  |                                 |                                     |                           | Re-run report 🗸 |                          |
|                                        | How to resolve                    | the errors?                      |                                 |                                     |                           | ~               |                          |
|                                        | Numbers not avail                 | lable with carrier Numbers not a | vailable in WXC Configuration m | nismatch                            |                           |                 |                          |
|                                        |                                   |                                  | No<br>Yay! No numbers have      | errors<br>a configuration mismatch. |                           |                 |                          |
|                                        |                                   |                                  |                                 |                                     |                           |                 | Analyze and move forward |
|                                        |                                   |                                  |                                 |                                     |                           |                 |                          |

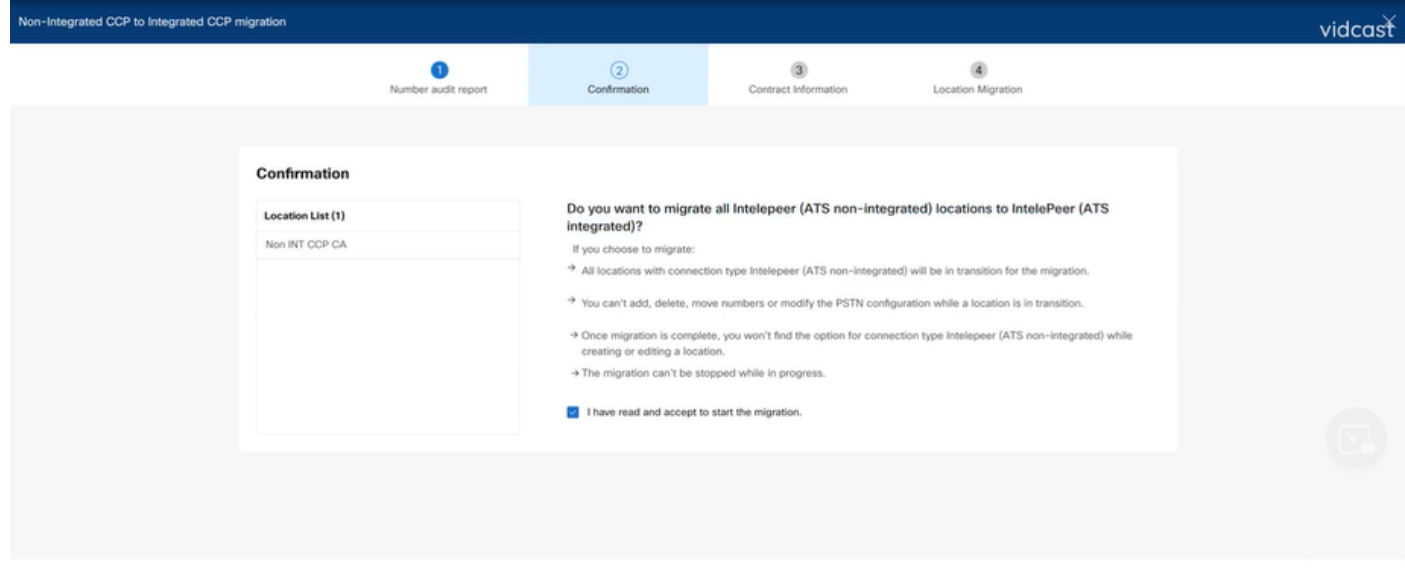

Si aún existen errores en el informe de auditoría numérica, vuelva a crear el problema y genere un archivo HAR.

Póngase en contacto con el TAC de Cisco y proporcione el archivo HAR para su revisión.

#### Situación 2: todas las ubicaciones no están completamente migradas

- En este caso, se considera que el proceso de migración está en estado pendiente y todas las ubicaciones no integradas se marcan como en transición.
- No es posible editar las configuraciones de PSTN para estas ubicaciones; no se pueden agregar, mover o eliminar números asociados a estas ubicaciones.

| Overview Octing Started Guide Alerts center | Calling Numbers Locations Call Routing Features PSTN Service Set | Non INT CCP CA// ×     Canada     Location ID: 5fab 1efd-909f-449c-85d4-b8326b905b38                  |
|---------------------------------------------|------------------------------------------------------------------|----------------------------------------------------------------------------------------------------|
| MONITORING                                  |                                                                  | You can't modify PSTN configurations or add/delete/move numbers in this location while in transition. |
| all Analytics                               | Q search                                                         | Oveniew                                                                                               |
| ~ Troubleshooting                           | Location   Routing Prefix                                        | Main Number                                                                                           |
| Reports                                     | INT CCP 🛆                                                        | AYou will not be able to make or receive calls until this number is added                             |
| MANAGEMENT                                  | INT CCP CA 🛆                                                     | PSTN Connection Cloud Connected PSTN - IntelePeer (ATS integrated):                                   |
| 음 Users                                     | Non INT CCP CA 🛆                                                 | Status • In-Transition                                                                                |
| 송 Workspaces                                |                                                                  | Emergency Calling                                                                                     |
| Devices                                     |                                                                  | Emergency Callback Number 🛞 Location main number 🗦                                                    |
| 88 Apps                                     |                                                                  | Emergency Location Identifier                                                                         |
| C Account                                   |                                                                  |                                                                                                    |
| Organization Settings                       |                                                                  | Emergency Call Notification Off >                                                                     |
| SERVICES                                    |                                                                  | Enhanced Emergency Calling 🛆 Off >                                                                    |
| C Updates & Migrations                      |                                                                  |                                                                                                    |
| Messaging                                   |                                                                  | Call Settings                                                                                         |
| % Calling                                   |                                                                  | Scheduling >                                                                                          |
| Connected UC                                |                                                                  | Voicemail >                                                                                           |
| Atlas_Test_Migration_CCP_CA<br>_1           |                                                                  | Voice Portal                                                                                          |

 La migración debe continuar según los pasos de configuración 1 - 7 para todas las ubicaciones no integradas en transición para que el banner de migración ya no sea visible en el menú Llamar > PSTN después del paso 7 de Configuraciones.

#### Situación 3: error en el informe de auditoría de número

 Una vez iniciado el informe de auditoría del número de migración, se genera un mensaje de error al generar el informe.

| C Overview C Getting Started Guide Alerts center Moteroava al Analytics | Calling Numbers Locations Call Routin Non-Integrated to Integrated CCP migration | Features     PSTN Service Settings     Action required to complete migration.     Conginue | Client Settings |             |                             |             |
|-------------------------------------------------------------------------|----------------------------------------------------------------------------------|--------------------------------------------------------------------------------------------|-----------------|-------------|-----------------------------|-------------|
| ~ Troubleshooting                                                       | Q                                                                                |                                                                                            |                 |             | Al                          | V           |
| Reports                                                                 | Order ID                                                                         | Order Date a                                                                               | Location        | Type        | Carrier                     | Status      |
| MANAGEMENT                                                              | 395669                                                                           | 07/21/2022 11:43:24 AM GMT                                                                 | INT CCP CA      | ESA         | IntelePeer (ATS integrated) | Pending     |
| 음 Users                                                                 | 395667                                                                           | 07/21/2022 11:40:12 AM GMT                                                                 | INT CCP CA      | New Numbers | IntelePeer (ATS integrated) | Provisioned |
| 85 Workspaces                                                           |                                                                                  |                                                                                            |                 |             |                             |             |
| Devices                                                                 |                                                                                  |                                                                                            |                 |             |                             |             |
| 88 Apps                                                                 |                                                                                  |                                                                                            |                 |             |                             |             |
| Account     Account     Account                                         |                                                                                  |                                                                                            |                 |             |                             |             |
| tigr organization betangs                                               |                                                                                  |                                                                                            |                 |             |                             |             |
| SERVICES                                                                |                                                                                  |                                                                                            |                 |             |                             |             |
| C Updates & Migrations                                                  |                                                                                  |                                                                                            |                 |             |                             |             |
| Messaging                                                               |                                                                                  |                                                                                            |                 |             |                             |             |
| % Calling                                                               |                                                                                  |                                                                                            |                 |             |                             |             |
| Atlas_Test_Migration_CCP_CA                                             |                                                                                  |                                                                                            |                 |             |                             |             |

• Seleccione el botón **Intentar de nuevo** para iniciar el proceso de informe de número y auditoría. Sin embargo, también se produce un error al generar el informe.

| Overview     Oretring Started Guide | Calling                                                                                             |                    | Coll Desides            | Factor 1     | DOTAL            | Conder Conta        | Olivet Setting            |                    |                             |             |         |
|-------------------------------------|----------------------------------------------------------------------------------------------------|--------------------|-------------------------|--------------|------------------|---------------------|---------------------------|--------------------|-----------------------------|-------------|---------|
| Alerts center                       | Numbers                                                                                             | Locations          | Call Routing            | Features     | PSIN             | Service Settings    | Client Settings           |                    |                             |             |         |
| MONITORING                          | Non-integrate                                                                                       | ed to Integrated ( | CCP migration ③         | Action requi | ired to complete | migration. Continue |                           |                    |                             |             |         |
| al Analytics                        |                                                                                                    |                    |                         |              |                  | Q                   |                           |                    |                             |             |         |
| ~ Troubleshooting                   | Q                                                                                                   |                    |                         |              |                  |                     |                           |                    | Al                          |             | ~       |
| Reports                             | Order ID                                                                                            |                    |                         |              | Order Date +     |                     | Location                  | Туре               | Carrier                     | Status      |         |
| MANAGEMENT                          | 395669                                                                                              |                    |                         |              | 07/21/2022 11:   | 43:24 AM GMT        | INT CCP CA                | ESA                | IntelePeer (ATS integrated) | Pending     |         |
| 음 Users                             | 395667                                                                                              |                    |                         |              | 07/21/2022 11:   | 40:12 AM GMT        | INT CCP CA                | New Numbers        | IntelePeer (ATS integrated) | Provisioned |         |
| 성 Workspaces                        |                                                                                                    |                    |                         |              |                  |                     |                           |                    |                             |             |         |
| Devices                             |                                                                                                    |                    |                         |              |                  |                     |                           |                    |                             |             |         |
| 88 Apps                             |                                                                                                    |                    |                         |              |                  |                     |                           |                    |                             |             |         |
| C Account                           |                                                                                                    |                    |                         |              |                  |                     |                           |                    |                             |             |         |
| ③ Organization Settings             |                                                                                                    |                    |                         |              |                  |                     |                           |                    |                             |             |         |
| SERVICES                            |                                                                                                    |                    |                         |              |                  |                     |                           |                    |                             |             |         |
| C Updates & Migrations              |                                                                                                    |                    |                         |              |                  |                     |                           |                    |                             |             |         |
| O Messaging                         |                                                                                                    |                    |                         |              |                  |                     |                           |                    |                             |             |         |
| %, Calling                          |                                                                                                    |                    |                         |              |                  |                     |                           |                    |                             |             |         |
| Connected UC                        |                                                                                                    |                    |                         |              |                  |                     |                           |                    |                             |             |         |
| Atlas Test Migration CCP CA         |                                                                                                    |                    |                         |              |                  |                     |                           |                    |                             |             |         |
| L was test what the cor for         |                                                                                                    |                    |                         |              |                  |                     |                           |                    |                             |             |         |
|                                     |                                                                                                    |                    |                         |              |                  |                     |                           |                    |                             |             |         |
| Non-Integrated CCP to Integrated CC | CP migration                                                                                        |                    |                         |              |                  |                     |                           |                    |                             |             | vidcasť |
|                                     |                                                                                                    |                    | 1<br>Number audit repor | rt           | 2<br>Confirm     | ation               | 3<br>Contract Information | Location Migration |                             |             |         |
|                                     |                                                                                                    |                    |                         |              |                  |                     |                           |                    |                             |             |         |
|                                     | Error while generating the report<br>We encountered an error. You may try again or contact support. |                    |                         |              |                  |                     |                           |                    |                             |             |         |
|                                     |                                                                                                    |                    |                         |              |                  | Try Again           | •                         |                    |                             |             |         |
|                                     |                                                                                                    |                    |                         |              |                  |                     |                           |                    |                             |             |         |
|                                     |                                                                                                    |                    |                         |              |                  |                     |                           |                    |                             |             |         |

En este caso, vuelva a crear el problema y genere un archivo HAR. Póngase en contacto con el TAC de Cisco y proporcione el archivo HAR para su revisión.

Aquí está el enlace con la información para obtener un archivo HAR para un problema reproducido:

https://help.webex.com/en-us/WBX9000028670/How-Do-I-Generate-a-HAR-File-for-Troubleshooting-Browser-Issues

Habilite el seguimiento HAR por instrucciones en el enlace, vuelva a crear el problema, después de que se vuelva a crear el problema, **guarde el** archivo HAR.

#### Acerca de esta traducción

Cisco ha traducido este documento combinando la traducción automática y los recursos humanos a fin de ofrecer a nuestros usuarios en todo el mundo contenido en su propio idioma.

Tenga en cuenta que incluso la mejor traducción automática podría no ser tan precisa como la proporcionada por un traductor profesional.

Cisco Systems, Inc. no asume ninguna responsabilidad por la precisión de estas traducciones y recomienda remitirse siempre al documento original escrito en inglés (insertar vínculo URL).